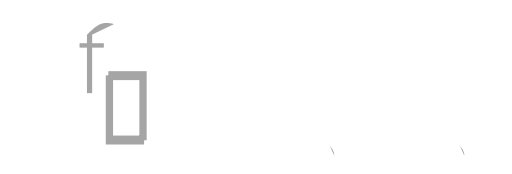

### and the second

| . I | ) |      |      |      |       |
|-----|---|------|------|------|-------|
|     |   | <br> | <br> | <br> | <br>2 |
|     |   |      |      |      | 2     |
|     |   |      |      |      | 2     |
|     |   | <br> | <br> | <br> | <br>∠ |
|     |   |      |      |      |       |

.....

#### Preface

# **Design Overview**

,. . . <u>.</u> U

f

.

```
!
   aaa group server tacacs+ TACACS-SERVERS
      server name TACACS-SERVER-1
    !
   aaa authentication login default group TACACS-SERVERS local
   aaa authorization exec default group TACACS-SERVERS local
   aaa authorization console
    ip http authentication aaa
        f
                                    f
                                                              . <sup>f</sup>o <sup>f</sup>o
ſ
       f
   ntp server 10.4.48.17
    !
   clock timezone PST -8
   clock summer-time PDT recurring
    !
```

f

f

service timestamps debug datetime msec localtime service timestamps log datetime msec localtime

f

f

Procedure 3

ſ

f

logging event link-status logging event trunk-status logging event bundle-status

interface Port-channel 20

descriptPontEthanfiednr&l Link to Server R.3hTf 0 0 rg/TT0 1 Tf-5.8005 Td( Drv) switchpl

### Security Policy Development

switchport
switchport access vlan 153
switchport mode access
spanning-tree portfast
macro apply EgressQoS

## Configuring the Server Room Firewall

- 1. <sup>f</sup>o .
- 2.

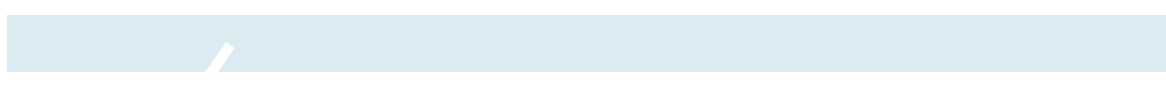
, , , , . . . . ( 1 <sup>v</sup> - . . , 1 - . . )

## fo ffo , . . .

• • • · · · • •

| . ,         |     |     |       |            |              |   |      |
|-------------|-----|-----|-------|------------|--------------|---|------|
|             |     | . – | , , , | , <b>,</b> | , , <b>3</b> |   | · -, |
| ' f_        |     |     | f     |            |              | ſ | ŕ_   |
| <u>'</u> ם' | ι., |     |       | • ,        |              |   |      |

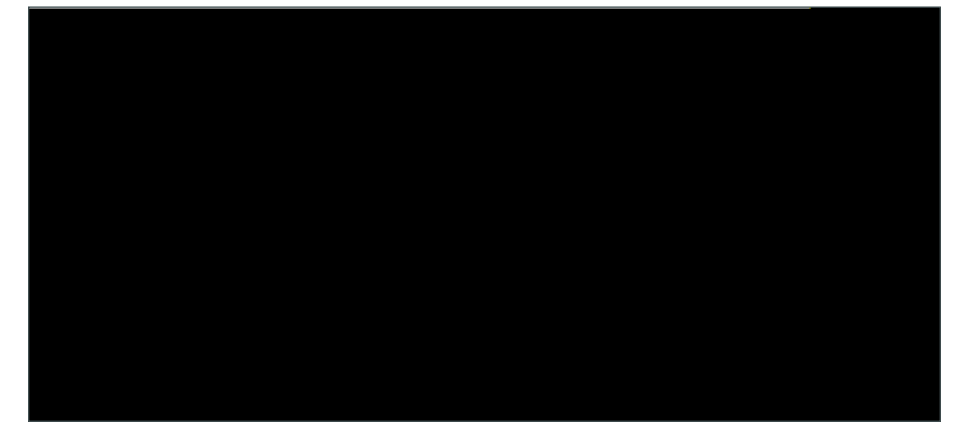

! ! ! aaa session-id common clock timezone PST -8 0

Appendix B: Con guration Examples
failover lan interface failover GigabitEthernet0/2

exit ! -----service health-monitor exit ! -----service global-correlation network-participation partial exit ! -----service aaa exit ! -----service analysis-engine virtual-sensor vs0

```
exit
dns-secondary-server disabled
dns-tertiary-server disabled
exit
time-zone-settings
offset -480
standard-time-zone-name GMT-08:00
exit
```

I